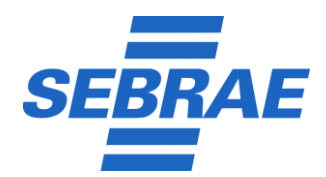

**Página** 1 / 14

Data Emissão: 07/08/2023 Data Revisão: 07/08/2023

Versão Documento 2.0.0

# UNIDADE DE TECNOLOGIA DA INFORMAÇÃO E COMUNICAÇÃO - UTIC

Criado por: Cícero Gonçalves.

Revisado por: Gildo Martins

#### 1. Dados Gerais

| Informações                                               |
|-----------------------------------------------------------|
| Nome do Cliente: SEBRAE/SE                                |
| Nome do Projeto (Procedimento): Solicitação de Patrocínio |
| Gerente/Coordenador: Gildo Martins                        |

#### 2. Histórico de Versão

| Versão | Data       | Descrição                                                                              | Autor         |
|--------|------------|----------------------------------------------------------------------------------------|---------------|
| 1.0.0  | 26/07/2023 | Procedimento para solicitação de patrocínio no SEBRAE/SE.                              | Cícero Santos |
| 1.1.0  | 07/08/2023 | Procedimento para solicitação de patrocínio no SEBRAE/SE,<br>após manutenção evolutiva | Cícero Santos |

## 3. Objetivo

Auxiliar o usuário no manuseio do sistema Solicitação de Patrocínio.

### 4. História do Usuário (ÉPICO)

| Épico                    | História do Usuário (ÉPICO)                                                             |
|--------------------------|-----------------------------------------------------------------------------------------|
| Sistema para a gestão de | EU COMO usuário do sistema de solicitação de patrocínio QUERO realizar solicitação      |
| fluxo de solicitação de  | dentro do prazo de 30 dias antes do evento <b>PARA</b> que em seguida, dentro do prazo, |
| patrocínio.              | as áreas responsáveis possam apresentar o <i>report</i> com o aceite ou recusa.         |

#### 5. Requerimentos

| Informações Gerais                                                                        |
|-------------------------------------------------------------------------------------------|
| Fluxo desenvolvido com base IN04/2022.                                                    |
| Áreas envolvidas                                                                          |
| Solicitantes – Público externo;                                                           |
| Responsáveis por validar durante o processo de solicitação – DISUP; Área Técnica e DIREX. |
| Próximas unidades contempladas no processo - Jurídico e UCI.                              |

## 6. Instruções

6.1. Iniciar Solicitação – Visão do Solicitante

Etapa 1: Acessar Formulário

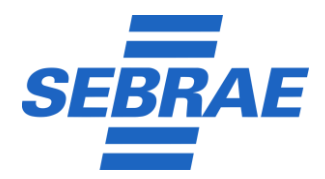

Página 2 / 14

Data Emissão: 07/08/2023 Data Revisão: 07/08/2023

Versão Documento 2.0.0

**Criado por:** Cícero Gonçalves. **Revisado por:** Gildo Martins

- a) Em seu navegador, de preferência (Google Chrome, Microsoft Edge ou Mozilla Firefox), acessar <u>https://fluig.se.sebrae.com.br/portal/1/patrocinio</u> para iniciar o processo para solicitação de patrocínio no SEBRAE/SE", conforme Figura 1;
- b) Após acessar a página para solicitação de patrocínio, realize a leitura das informações relacionadas a "Regularidade Jurídica", "Regularidade Fiscal" e informações "Importantes";
- c) Em seguida, digite o nome do evento e a data de realização do evento que não pode ser inferior a 30 dias.

| HABILITAÇÃO IURÍDICA E REGULARIDADE FISCAL                                                                                                    |                                                                                                    |
|----------------------------------------------------------------------------------------------------|----------------------------------------------------------------------------------------------------|
|                                                                                                    |                                                                                                    |
| A instituição proponente deve estar regular com todos os documentos relacionados abaixo. Quando solicitados, os documentos a seguir                                                                                                    | fevem ser apresentados em até 05 (cinco) dias úteis, observados os prazos de validade dos mesmos.     |
| keguarnados juriaica<br>Contrato social ou estatuto social com as alterações, devidamente registrados nos órgãos competentes;<br>Ata de eleição e/ou ato de designação das pessoas habilitadas a representar a pessoa jurídica;<br>Inscrição no CNJ - Cadastro Nacional de Pessoa jurídica do Ministério da Fazenda;<br>Inscrição no Cadastro de Pessoas Fisicas do Ministério da Fazenda (CPF/MF) dos representantes legais;<br>Identidade do representante lega Dessoa Jurídica;<br>Comprovante de Conta Corrente de Pessoa Jurídica, não é necessário abrir conta específica. Basta comprovar a existência de uma                                                                                                    | Conta Corrente no CNPJ do proponente.                                                                 |
| Regularidade Fiscal                                                                                                    |                                                                                                    |
| Siga os <i>links</i> abaixo:                                                                                                    |                                                                                                    |
| Certidão Negativa de Débitos da Receita Federal:<br>Autenticidade da Certidão Negativa de Débitos da Receita Federal:<br>Certidão de tributos estadualis/citarias ou documento/declaração de isenção de tributos estaduais;<br>Autenticidade da Certidão de tributos estaduais/distrilais ou documento/declaração de tributos estaduais;<br>Certidão de tributos muicinais ou documento/declaração de terino;<br>Autenticidade da Certidão de tributos muicipais ou documento/declaração de tributos muicipais;<br>Certidão de tributos muicipais ou documento/declaração de lesenção de tributos municipais;<br>Certidão de Débitos FGTS emitida pela Caixa Econômica Federal;<br>Autenticidade da Certidão Negativa de Débitos FGTS emitida pela Caixa Econômica Federal; |                                                                                                    |
| Importante                                                                                                    |                                                                                                    |
| Por determinação dos órgãos de controle externo, no ato da assinatura do contrato de patrocínio e na data de efetivação do repasse de r<br>respectivas autenticidades, se emitidas via internet. É responsabilidade do proponente, manter sua regularidade fiscal e documental.                                                                                                    | ecurso a ser concedido, todas as certidões mencionadas acima deverão estar válidas e acompanhadas das |
| A não apresentação dos documentos válidos, no prazo previsto, impedirá a assinatura do contrato e caracterizará a desistência da solicita                                                                                                    | ção de patrocínio, não acarretando ao Sebrae/SE quaisquer ônus indenizatórios.                        |
| Declaramen para en devidor fier que estamos cientes e de acordo de inteiro teor da minuta padrão de contrato de patrocípio elaborado e                                                                                                    | velo Sehrae/SE                                                                                        |

Figura 1 - Tela inicial para solicitação

- d) Com a validação de data para realização do evento, igual ou superior ao dia da solicitação, os campos relacionados aos eixos serão liberados: (1) Dados da proponente; (2) Projeto; (3) Representantes legais; (4) Responsável Técnico pelo projeto; (5) Valor solicitado e % da cota de aporte com relação ao total do Evento; (6) Dados bancários; (7) Apresentação sucinta da entidade proponente; (8); Apresentação do projeto e de seus objetivos; (9) Público-alvo e abrangência do projeto; (10) Histórico do evento; (11) Comente os resultados da última edição; (12) Programação do evento/projeto; (13) Contrapartidas; (14) Custo geral do projeto; (15) Anexos regularidade jurídica; e (16) Anexos regularidade fiscal;
- e) Realizar o preenchimento dos campos, clicando no nome dos eixos, conforme as Figuras 2 até Figura 19;

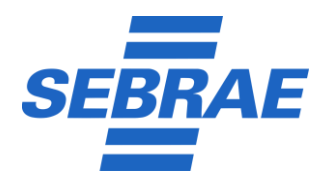

**Página** 3 / 14

Data Emissão: 07/08/2023 Data Revisão: 07/08/2023

Versão Documento 2.0.0

| Criado por: Cícero Gonçalve | s. |
|-----------------------------|----|
| Revisado por: Gildo Martins |    |

|                                                          |                                     |                                          | Micro                  |                   |               | ~ |
|----------------------------------------------------------|-------------------------------------|------------------------------------------|------------------------|-------------------|---------------|---|
| Instagram                                                | Web Si                              | te                                       | Finalidade Lucrativa:  |                   |               |   |
|                                                          | Endereço                            |                                          | Cidade/UF              | Bairro            | Telefone Fixo |   |
|                                                          |                                     |                                          | 00.000.000/0000-00     | exemplo@email.com |               |   |
| Razão Social                                             |                                     | Inscrição Estadual                       | СЛРЈ                   | E-mail            |               |   |
| 1. DADOS DA PROPONENTE                                   |                                     |                                          |                        |                   |               | • |
| 16. ANEXOS REGULARIDADE FISCAL<br>ura 2- Eixos para pred | enchimento                          |                                          |                        |                   |               | • |
| 15. ANEXOS REGULARIDADE JURÍDICA                         |                                     |                                          |                        |                   |               | • |
| 14. CUSTO GERAL DO PROJETO                               |                                     |                                          |                        |                   |               | • |
| 13. CONTRAPARTIDAS                                       |                                     |                                          |                        |                   |               | • |
| 12. PROGRAMAÇÃO DO EVENTO/PROJ                           | TO                                  |                                          |                        |                   |               | • |
| 11. COMENTE OS RESULTADOS DA ÚLI                         | IMA EDIÇÃO                          |                                          |                        |                   |               | • |
| 10. HISTÓRICO DO EVENTO                                  |                                     |                                          |                        |                   |               |   |
| 9. PÚBLICO-ALVO E ABRANGÊNCIA DO                         | PROJETO                             |                                          |                        |                   |               | • |
| 8. APRESENTAÇÃO DO PROJETO E DE S                        | EUS OBJETIVOS                       |                                          |                        |                   |               | • |
| 7. APRESENTAÇÃO SUCINTA DA ENTID                         | ADE PROPONENTE                      |                                          |                        |                   |               | • |
| 6. DADOS BANCÁRIOS                                       |                                     |                                          |                        |                   |               | • |
| 5. VALOR SOLICITADO E % DA COTA D                        | APORTE COM RELAÇÃO AO TOTAL D       | O EVENTO                                 |                        |                   |               | • |
| 4. RESPONSÁVEL TÉCNICO PELO PROJI                        | то                                  |                                          |                        |                   |               | • |
| 3. REPRESENTANTES LEGAIS (Pessoa F                       | sica que representa legalmente a en | tidade/empresa Proponente com poderes pa | ra assinar o contrato) |                   |               | • |
| 2. PROJETO (Nome oficial do Projeto/8                    | vento)                              |                                          |                        |                   |               | • |
|                                                          |                                     |                                          |                        |                   |               |   |

f) Importante ressaltar que, o campo CEP, realiza a busca do endereço apenas quando o mesmo é detalhado e não CEP geral;

|                       | Cidade/OF | Local da Realização |                           |  |
|-----------------------|-----------|---------------------|---------------------------|--|
| Objetivo Específico   |           |                     | Período de Realização     |  |
| Selecione uma opção   |           |                     | ✓ dd/mm/aaaa 🗖 dd/mm/aaaa |  |
| Formato<br>Presencial |           |                     |                           |  |

Av. Tancredo Neves, 5500 - B. América - CEP: 49080-480 - Aracaju SE Fone: 79.2106.7700 - www.se.sebrae.com.br

Classificação da Informação: O Confidencial O Restrita  $\Theta$  Uso interno O Pública

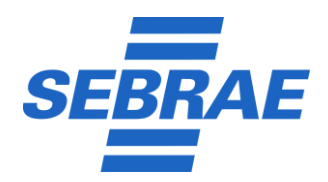

**Criado por:** Cícero Gonçalves. **Revisado por:** Gildo Martins **Página** 4 / 14

Data Emissão: 07/08/2023 Data Revisão: 07/08/2023

Versão Documento 2.0.0

| Nome                                                                                                    | RG n°                                                                                                  | Órgão Emissor                                     | CPF nº            | Celular        |
|----------------------------------------------------------------------------------------------------|----------------------------------------------------------------------------------------------------|---------------------------------------------------|-------------------|----------------|
|                                                                                                    |                                                                                                    |                                                   |                   |                |
| Cargo                                                                                                    | Telefone Fixo                                                                                          |                                                   | E-mail            |                |
|                                                                                                    |                                                                                                    |                                                   |                   |                |
|                                                                                                    |                                                                                                    |                                                   |                   |                |
| e a representação legal da instituição for exercid                                                                                                    | a por mais de uma pessoa, indicar abaixo os dados                                                      |                                                   |                   |                |
| Nome                                                                                                    | RG n°                                                                                                  | Orgão Emissor                                     | CPF nº            | Celular        |
|                                                                                                    |                                                                                                    |                                                   |                   |                |
| Cargo                                                                                                    | Telefone Fixo                                                                                          |                                                   | E-mail            |                |
|                                                                                                    |                                                                                                    |                                                   | exemplo@email.com |                |
|                                                                                                    |                                                                                                    |                                                   |                   |                |
| a 5 - Eixo 3 – Representantes I                                                                                                    | _egais                                                                                                 |                                                   |                   |                |
|                                                                                                    |                                                                                                    |                                                   |                   |                |
| . RESPONSÁVEL TÉCNICO PELO PROJETO                                                                                                    |                                                                                                    |                                                   |                   |                |
| Nome                                                                                                    | Cargo                                                                                                  |                                                   | CPF n°            |                |
|                                                                                                    |                                                                                                    |                                                   |                   |                |
| Telefone Fixo                                                                                                    | Celular                                                                                                |                                                   | E-mail            |                |
|                                                                                                    |                                                                                                    |                                                   |                   |                |
| a 6 - Eixo 4 – Responsável técr                                                                                                    | nico pelo projeto                                                                                      |                                                   |                   |                |
| a 6 - Eixo 4 – Responsável técr                                                                                                    | nico pelo projeto                                                                                      |                                                   |                   |                |
| a 6 - Eixo 4 – Responsável técr                                                                                                    | NICO PEIO PROJETO<br>TE COM RELAÇÃO AO TOTAL DO EVENTO                                                 |                                                   |                   |                |
| a 6 - Eixo 4 – Responsável técr<br>VALOR SOLICITADO E % DA COTA DE APOR                                                                                                    | NICO PEIO PROJETO<br>TE COM RELAÇÃO AO TOTAL DO EVENTO                                                 | Cota equivalente a % do cus                       | to total estimado |                |
| a 6 - Eixo 4 – Responsável técr<br>.valor solicitado e % da cota de apor<br>.rs                                                                                                    | NICO PEIO PROJETO<br>TE COM RELAÇÃO AO TOTAL DO EVENTO                                                 | Cota equivalente a % do cus                       | to total estimado |                |
| a 6 - Eixo 4 – Responsável técr<br>VALOR SOLICITADO E % DA COTA DE APOR<br>RS                                                                                                    | nico pelo projeto<br>TE COM RELAÇÃO AO TOTAL DO EVENTO                                                 | Cota equivalente a % do cus                       | to total estimado |                |
| a 6 - Eixo 4 – Responsável técr<br>VALOR SOLICITADO E % DA COTA DE APOR<br>RS<br>a 7 - Eixo 5 – Valor solicitado e                                                                                                    | nico pelo projeto<br>TE COM RELAÇÃO AO TOTAL DO EVENTO<br>2 % da cota de aporte com relação a          | Cota equivalente a % do cus                       | to total estimado |                |
| a 6 - Eixo 4 – Responsável técr<br>VALOR SOLICITADO E % DA COTA DE APOR<br>RS<br>a 7 - Eixo 5 – Valor solicitado e                                                                                                    | nico pelo projeto<br>TE COM RELAÇÃO AO TOTAL DO EVENTO<br>? % da cota de aporte com relação a          | Cota equivalente a % do cus                       | to total estimado |                |
| a 6 - Eixo 4 – Responsável técr<br>VALOR SOLICITADO E % DA COTA DE APOR<br>RS<br>a 7 - Eixo 5 – Valor solicitado e<br>DADOS BANCÁRIOS                                                                                                    | nico pelo projeto<br>TE COM RELAÇÃO AO TOTAL DO EVENTO<br>2 % da cota de aporte com relação a          | Cota equivalente a % do cus                       | to total estimado |                |
| a 6 - Eixo 4 – Responsável técr<br>VALOR SOLICITADO E % DA COTA DE APOR<br>RS<br>a 7 - Eixo 5 – Valor solicitado e<br>DADOS BANCÁRIOS<br>Titular                                                                                                    | nico pelo projeto<br>TE COM RELAÇÃO AO TOTAL DO EVENTO<br>2 % da cota de aporte com relação a<br>Banco | Cota equivalente a % do cus                       | to total estimado |                |
| a 6 - Eixo 4 – Responsável técr<br>VALOR SOLICITADO E % DA COTA DE APOR<br>RS<br>a 7 - Eixo 5 – Valor solicitado e<br>DADOS BANCÁRIOS<br>Titular                                                                                                    | nico pelo projeto<br>TE COM RELAÇÃO AO TOTAL DO EVENTO<br>2 % da cota de aporte com relação a<br>Banco | Cota equivalente a % do cus                       | to total estimado | Conta Corrente |
| a 6 - Eixo 4 – Responsável técr<br>VALOR SOLICITADO E % DA COTA DE APOR<br>RS<br>a 7 - Eixo 5 – Valor solicitado e<br>DADOS BANCÁRIOS<br>Titular                                                                                                    | nico pelo projeto TE COM RELAÇÃO AO TOTAL DO EVENTO 2 % da cota de aporte com relação a Banco          | Cota equivalente a % do cus                       | to total estimado | Conta Corrente |
| a 6 - Eixo 4 – Responsável técr<br>VALOR SOLICITADO E % DA COTA DE APOR<br>RS<br>a 7 - Eixo 5 – Valor solicitado e<br>DADOS BANCÁRIOS<br>Titular<br>a 8 - Eixo 6 – Dados bancários                                                                             | nico pelo projeto TE COM RELAÇÃO AO TOTAL DO EVENTO 2 % da cota de aporte com relação a Banco          | Cota equivalente a % do cus<br>no total do evento | to total estimado | Conta Corrente |
| a 6 - Eixo 4 – Responsável técr<br>VALOR SOLICITADO E % DA COTA DE APOR<br>RS<br>a 7 - Eixo 5 – Valor solicitado e<br>DADOS BANCÁRIOS<br>Titular<br>a 8 - Eixo 6 – Dados bancários                                                                             | nico pelo projeto TE COM RELAÇÃO AO TOTAL DO EVENTO 2 % da cota de aporte com relação a Banco          | Cota equivalente a % do cus<br>no total do evento | to total estimado | Conta Corrente |
| a 6 - Eixo 4 – Responsável técr<br>VALOR SOLICITADO E % DA COTA DE APOR<br>RS<br>a 7 - Eixo 5 – Valor solicitado e<br>DADOS BANCÁRIOS<br>Titular<br>a 8 - Eixo 6 – Dados bancários<br>APRESENTAÇÃO SUCINTA DA ENTIDADE PF                                      | nico pelo projeto<br>TE COM RELAÇÃO AO TOTAL DO EVENTO<br>2 % da cota de aporte com relação a<br>Banco | Cota equivalente a % do cus                       | to total estimado | Conta Corrente |
| a 6 - Eixo 4 – Responsável técr<br>VALOR SOLICITADO E % DA COTA DE APOR<br>RS<br>a 7 - Eixo 5 – Valor solicitado e<br>DADOS BANCÁRIOS<br>Titular<br>a 8 - Eixo 6 – Dados bancários<br>/ APRESENTAÇÃO SUCINTA DA ENTIDADE PR<br>Obietivos empresariais (missão) | nico pelo projeto TE COM RELAÇÃO AO TOTAL DO EVENTO 2 % da cota de aporte com relação a Banco OPONENTE | Cota equivalente a % do cus<br>no total do evento | to total estimado | Conta Corrente |
| a 6 - Eixo 4 – Responsável técr<br>VALOR SOLICITADO E % DA COTA DE APOR<br>RS<br>a 7 - Eixo 5 – Valor solicitado e<br>DADOS BANCÁRIOS<br>Titular<br>a 8 - Eixo 6 – Dados bancários<br>/ APRESENTAÇÃO SUCINTA DA ENTIDADE PR<br>Objetivos empresariais (missão) | nico pelo projeto TE COM RELAÇÃO AO TOTAL DO EVENTO 2 % da cota de aporte com relação a Banco OPONENTE | Cota equivalente a % do cus<br>no total do evento | to total estimado | Conta Corrente |

Av. Tancredo Neves, 5500 - B. América - CEP: 49080-480 - Aracaju SE Fone: 79.2106.7700 - www.se.sebrae.com.br

Classificação da Informação: O Confidencial O Restrita O Uso interno O Pública

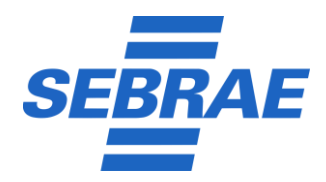

Criado por: Cícero Gonçalves.

Revisado por: Gildo Martins

**Página** 5 / 14

Data Emissão: 07/08/2023 Data Revisão: 07/08/2023

Versão Documento 2.0.0

| 8. APRESENTAÇÃO DO PROJETO E DE SEUS OBJETIVOS                                                                                                    |                                    | Objetives and                       |                                                                       |                                                                      | -                |
|----------------------------------------------------------------------------------------------------|------------------------------------|-------------------------------------|-----------------------------------------------------------------------|----------------------------------------------------------------------|------------------|
| Em que consiste o projeto?                                                                                                    |                                    | Objetivos gerai e                   | específico (de forma clara e suci                                     | nta)                                                                 |                  |
| Justificar porque o Sebrae/SE, como entidade que apoia os pequenos ne                                                                                                    | gócios, deve patrocinar o projeto: | Explicar qual for                   | mato do projeto (workshop, cong                                       | resso, palestras, jantar, feira, premiação)                          |                  |
| Quantas edições do projeto/evento já ocorreram?                                                                                                    |                                    | De que forma o                      | projeto beneficiará os pequenos i                                     | iegócios?                                                            |                  |
| Existe envolvimento no projeto do Sebrae/SE? Se sim, qual?                                                                                                    |                                    | Inovações previs<br>evento ou em co | tas (as principais inovações a ser<br>mparação a eventos/projetos sin | em implementadas em comparação a edições ante<br>ilares existentes): | riores do        |
| ıra 10 - Eixo 8 – Apresentação do projeto e de                                                                                                    | e seus objetivos                   |                                     |                                                                       |                                                                      |                  |
| 9. PÚBLICO-ALVO E ABRANGÊNCIA DO PROJETO                                                                                                    |                                    |                                     |                                                                       |                                                                      |                  |
| Perfil do público (Pequenas Empresas, Médias Empresas, MEI, Artesãos,                                                                                                    | , Professores e Estudantes) 🚺      | Estimativa de p                     | úblico (visitante, expositor, part                                    | cipante), quantidade                                                 |                  |
|                                                                                                    |                                    |                                     |                                                                       |                                                                      |                  |
| Segmentos empresariais beneficiados                                                                                                    |                                    | Abrangência de                      | o projeto (Regional, estadual, nac                                    | ional ou internacional)                                              | ~                |
|                                                                                                    |                                    |                                     |                                                                       |                                                                      |                  |
|                                                                                                    |                                    |                                     |                                                                       |                                                                      |                  |
|                                                                                                    | positoras Nº de pa                 | alestras                            | № de participantes                                                    | Percentual de participação de pequenc                                | os negócios      |
| ↓     Ano     № de entidades ex       1                                                                                                    | positoras Nº de pa                 | alestras                            | Nº de participantes                                                   | Percentual de participação de pequenc                                | ,<br>is negócios |
| Image: Ano         Nº de entidades ex           1                                                                                                    | positoras Nº de pa                 | alestras                            | Nº de participantes                                                   | Percentual de participação de pequenc                                | is negócios      |
| Image: Ano         N° de entidades ex           1                                                                                                    | positoras Nº de pa                 | alestras                            | Nº de participantes                                                   | Percentual de participação de pequenc                                | is negócios      |
| ↓         Ano         № de entidades ex           1                                                                                                    | positoras Nº de pa                 | alestras                            | Nº de participantes                                                   | Percentual de participação de pequenc                                | s negócios       |
| ↓         Ano         № de entidades ex           1                                                                                                    | positoras Nº de pa                 | alestras                            | Nº de participantes                                                   | Percentual de participação de pequenc                                | As negócios      |
| ↓       Ano       № de entidades ex         1                                                                                                    | positoras Nº de pa                 | alestras                            | № de participantes                                                    | Percentual de participação de pequenc                                | As negócios      |
|                                                                                                    | positoras № de pa                  | alestras                            | № de participantes                                                    | Percentual de participação de pequenc                                | As negócios      |
| ↓       Ano       № de entidades ex         1                                                                                                    | positoras Nº de pa                 | alestras                            | № de participantes                                                    | Percentual de participação de pequenc                                | As negócios      |
| ↓       Ano       № de entidades ex         1                                                                                                    | positoras № de pa                  | alestras                            | N° de participantes                                                   | Percentual de participação de pequenc                                | s negócios       |
| Ano Nº de entidades ex 1 2 3 4 Intra 12 - Eixo 10 - Histórico do evento 11. COMENTE OS RESULTADOS DA ÚLTIMA EDIÇÃO Comente aqui os resultados Intra 13 - Eixo 11 - Comente os resultados da úl                                                                                                    | positoras Nº de pa                 | alestras                            | N° de participantes                                                   | Percentual de participação de pequenc                                |                  |
| ↓       Ano       № de entidades ex         1                                                                                                    | positoras Nº de pa                 | alestras                            | N° de participantes                                                   | Percentual de participação de pequeno                                | s negócios       |
| Ano N° de entidades ex 1 2 3 3 4 Irra 12 - Eixo 10 - Histórico do evento 11. COMENTE OS RESULTADOS DA ÚLTIMA EDIÇÃO Comente aquí os resultados [] Irra 13 - Eixo 11 - Comente os resultados da úl 12. PROGRAMAÇÃO DO EVENTO/PROJETO Programação, incluindo atividades previstas, temas a serem abordados | positoras № de pa                  | alestras                            | N° de participantes                                                   | Percentual de participação de pequenc                                |                  |

Av. Tancredo Neves, 5500 - B. América - CEP: 49080-480 - Aracaju SE Fone: 79.2106.7700 - www.se.sebrae.com.br

Classificação da Informação: O Confidencial O Restrita O Uso interno O Pública

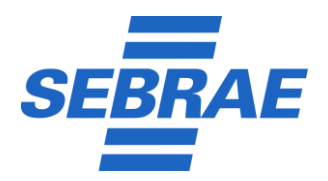

**Página** 6 / 14

Data Emissão: 07/08/2023 Data Revisão: 07/08/2023

Versão Documento 2.0.0

| Criado por: Cícero Gonçalves. |
|-------------------------------|
| Revisado por: Gildo Martins   |

| 13. CON | TRAPARTIDAS                                                                                                    |                                     |                           | 4          |
|---------|----------------------------------------------------------------------------------------------------|-------------------------------------|---------------------------|------------|
| Ŷ       | REDES SOCIAIS/SITES/E-MAIL/MARKETING/TV/RÁDIO/REVISTA /JORNAL/YOUTUBE/LINKEDIN/WHATSAPP                                                                                                    | NÚMERO DE INSERÇÕES                 | PERÍODO (DATAS)           |            |
| 1       |                                                                                                    |                                     | dd/mm/aaaa                | dd/mm/aaaa |
| 2       |                                                                                                    |                                     | dd/mm/aaaa                | dd/mm/aaaa |
| 3       |                                                                                                    |                                     | dd/mm/aaaa                | dd/mm/aaaa |
| 4       |                                                                                                    |                                     | dd/mm/aaaa                | dd/mm/aaaa |
| 5       |                                                                                                    |                                     | dd/mm/aaaa                | dd/mm/aaaa |
| Ŷ       | PEÇAS GRÁFICAS E DE SINALIZAÇÃO/VÍDEOS/ESTANDES/PARTICIPAÇÕES/INSCRIÇÕES/                                                                                                    | QUANTIDADE (NÚMERO)                 | PERÍODO (DATAS)           |            |
| 6       | Veiculação de vídeos institucionais                                                                                                    |                                     | dd/mm/aasa                | dd/mm/aaaa |
| 7       | Cesão de estande em m <sup>3</sup> ou virtual Disponibilizar com infraestrutura e montagem. Na montagem mínima do estande deve constar isenção de taxas, tais como de água, de<br>luz, de internet, will, pontos com água encanada, pontos de energia, 1 balcão, 1 mesa com 4 cadeiras, 1 prateleira, lixeira. Toda a adesivação é por conta do parceiro. O<br>Sebrare mião disponte recursos extras além do vaior do parceirio para a montagem do estande. |                                     | dd/mm/aaaa                | dd/mm/aaaa |
| 8       | Participação de representantes do Sebrae/SE no evento com direito a fala.                                                                                                    |                                     | dd/mm/aaaa                | dd/mm/aaaa |
| 9       | Cotas de Inscrições e/ou credenciais para utilização do Sebrae/SE.<br>(Se o evento for gratuit: v)                                                                                                    | Quantidade de concessões ao SEBRAE: | dd/mm/aaaa                | dd/mm/aaaa |
| 10      | Citação do nome do Sebrae/SE como patrocinador.                                                                                                    |                                     | dd/mm/aaaa 🗖              | dd/mm/aaaa |
| 11      | Participação de um representante do Sebrae/SE em painel e/ou palestra.                                                                                                    |                                     | dd/mm/aaaa                | dd/mm/aaaa |
| 12      | Outras<br>Contrapartidas (Especificar)                                                                                                    |                                     | dd/mm/aaaa                | dd/mm/aaaa |
|         | RELATÓRIOS OBRIGATÓRIOS                                                                                                    | QUANTIDADE (NÚMERO)                 | PERÍODO (DATAS)           |            |
| 13.     | Relatório de alcance da marca, contemplando, no mínimo: a) Estimativa de pessoas que potencialmente viram a marca Sebrae (pessoas presentes no evento, exemplares<br>distribuidos, viens em posts ou amíncio e outros indicadores similares e aplicáveis ao objeto em que a marca foi aplicado; b) Outras informações quantitativas e<br>qualitativas solicidanes pob Sebraerção; previsimente acordodas                                                    | 1                                   | Até 30 dias após o evento |            |

#### Figura 15 - Eixo 13 – Contrapartidas

| 15. ANEXOS REGULARIDADE JURÍDICA                                                                                                    |
|----------------------------------------------------------------------------------------------------|
| Contrato social ou estatuto social com as alterações, devidamente registrados nos órgãos competentes                                                                    |
| Escelar anyolo esculhdo                                                                                                    |
| Ata de eleição e/ou ato de designação das pessoas habilitadas a representar a pessoa jurídica                                                                           |
| Escolar aquie ) Nenhum arquive escolhido                                                                                                    |
| Inscrição no CNPJ - Cadastro Nacional de Pessoa Jurídica do Ministério da Fazenda                                                                                       |
| Essentra raquire) Nenhum arquive escelhido                                                                                                    |
| Inscrição no cadastro estadual e municipal de contribuintes                                                                                                    |
| Escother anguite Venhum anguitro escothido                                                                                                    |
| Inscrição no Cadastro de Pessoas Físicas do Ministério da Fazenda (CPF/MF) dos representantes legais                                                                    |
| Escoler anvieig Nenhum arquivo escolhido                                                                                                    |
| Identidade do representante legal                                                                                                    |
| Esother anguite Nenhum anguito esothido                                                                                                    |
| Comprovante de Conta Corrente de Pessoa Jurídica                                                                                                    |
| Essober aquio escolhido                                                                                                    |
| Para a compressió de Conta Contenta de Pessa Jurídica, Rola é nexessão abor conta específica. Basta comprovar a estañeita da uma Conta Contente no CIVIJ do proponente. |

#### Figura 16 - Eixo 14 – Anexos regularidade jurídica

Av. Tancredo Neves, 5500 - B. América - CEP: 49080-480 - Aracaju SE Fone: 79.2106.7700 - www.se.sebrae.com.br

Classificação da Informação: O Confidencial O Restrita O Uso interno O Pública

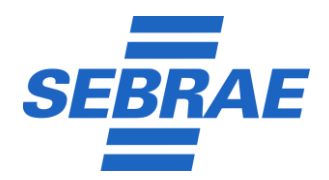

Criado por: Cícero Gonçalves.

Revisado por: Gildo Martins

**Página** 7 / 14

Data Emissão: 07/08/2023 Data Revisão: 07/08/2023

Versão Documento 2.0.0

|                                                                                                    | Certidão Negativa d                                         | 2 Débitos da Receita Federal                                                                                                    |
|----------------------------------------------------------------------------------------------------|-------------------------------------------------------------|----------------------------------------------------------------------------------------------------|
| <form></form>                                                                                                    | Escolher arquivo Ner                                        | hum arquivo escolhido                                                                                                    |
| <pre>service of the service of the s</pre> | ttp://www.receita.fazeno                                    | a go brille (access XF30) Cientaso Credica) una france international de la constructiona de la constructiona de                                                                                                    |
|                                                                                                    | utenticidade da Ce                                          | ridão Negativa da Débitos da Receita Federal                                                                                                    |
| <pre>start start s</pre> | Escolher arquivo Ner                                        | hum arquive escibildo                                                                                                    |
| <form></form>                                                                                                    | ttps://solucoes.receita.fa                                  | annah gev https://sectoredebinament9/j.kuentocidabe/Confirmar                                                                                                    |
|                                                                                                    | ertidão de tributos                                         | estadua/distritais ou documento/declaração de lisenção de tributos estaduais                                                                                                    |
| <pre>start start s</pre> | Esconer argolivo                                            |                                                                                                    |
| <pre>multiple de la de la de l</pre> | ttps://www.sefaz.se.gov.                                    | MTSHalges/ler/co.sap/fc0d98U/Phttpsfh3i/fccentdee-negetiva.app.sefus.e.gov/n/emisee&DnoeBenne=1                                                                                                    |
| The second second se          | Escolher arquivo Ner                                        | tidão de tributos estaduis/distrituis ou documento/declaração de isenção de tributos estaduais<br>hum arguivo escubio                                                                                                    |
| <form></form>                                                                                                    |                                                             |                                                                                                    |
|                                                                                                    | ertidão de tributos                                         |                                                                                                    |
| A sequence sequence sequenc          | Escolher arquivo Ner                                        | hum arquive escolido                                                                                                    |
| And the state is the state is the state i          | ttps://fazenda.aracaju.se                                   | gev brillspöckatomithumet kratisk-negging                                                                                                    |
|                                                                                                    | Autenticidade da Ce                                         |                                                                                                    |
|                                                                                                    | Escolher arquivo Ner                                        | hum angulo escolhido                                                                                                    |
| <pre>sequest control to the sequest control to the sequest control t</pre> | https://fazenda.aracaju.se                                  | gen binlipublica/combumise cardiso-registive                                                                                                    |
|                                                                                                    | Certidão Negativa d                                         | 2 Débitos FGTS emitida pela Calxa Econòmica Federal                                                                                                    |
|                                                                                                    | Escolher arquivo Ner                                        | hum arquive escibildo                                                                                                    |
|                                                                                                    | ttps://consulta-orf.caixa.                                  | gov bri tornavlatar fi pagasi tornavlati moregadov jef                                                                                                    |
|                                                                                                    | Autenticidade da Ce                                         | ridão Negativa de Débitos FGTS emitida pela Caixa Econômica Federal (histórico)                                                                                                    |
|                                                                                                    | Escolher arquivo Ner                                        | hum arguvo escônido                                                                                                    |
| A 1 - 2 - Kos 1 - A nexos regularidade fiscal                                                                                                    | ttps://consulta-crf.caixa.                                  | ov brionnultaefingese consultationnegesor (if                                                                                                    |
|                                                                                                    | laração Final                                               |                                                                                                    |
| And the second definition of the second definition of the second def          | erviço de Apolo às Micro                                    | a Polyana Saraga Saraga Saraga Saraga Saraga Saraga Saraga Saraga Saraga Saraga Saraga Saraga Saraga Saraga Sar                                                                                                    |
| and a definition of the definition of the def          | itação de patrocínio env                                    | ado eo lebresil a saber:                                                                                                    |
| in server server ser          | Que a solicitação de catroc                                 | to de satisfero submitio a remova de autore de autore de                                                                                                    |
| All a serve de la de la de           | Que o orojeto para o qual o                                 | aproche anzi peros pressos rilos é ou não e ou tra serios pero sistemas incorrer ou por agium secretaria e e e construição e e aprochemica e en transmisto e e aprochemica e en transmisto e e aprochemica e e aprochemica e e |
| and specific specific speci          | que as contrapartidas aquí                                  | γουτακτίδι ενήδε εκριτικό την κατην κατην καταλό ε αρμότοι επιστέρεια αν παιτική το εκριτικόν παρμή αργούτητα ε προματική την επιστρημική την επιστρημική την ε                                                                                                    |
| <pre>the function of the function of the funct</pre> | que o proponente está regi                                  | on cau stat to sportwate and sumply inger a verture and and and and and and and and and and                                                                                                    |
| A set we we we we we we we we we we we we we                                                                                                    | vão constar no Cadastro Na<br>Que o projeto apresentado     | cond as entrappis indoves can a Administration bodies (2014) de las associations de las associations e las guar con a frost fiberal, establication and e la secondaria e las associations e las guar con a frost fiberal, establications e la nuncipis.                                                                                                    |
| and service service          | Que o proponente detém e                                    | n sku ogsta social kin/dask conspolution z projekt av potrocinsko                                                                                                    |
| is the restriction of the restriction of the res          | Que não possul prestação d                                  | e contra en décominitó de cuero (a) conveño ou contras de parteción (a) contra heixen de) contra heixen de contra de parteción (a) contra heixen de contra de parteción en de parteción en de parteción e                                                                                                    |
| <pre>ind served is during the served is during the</pre>  | Que stende sos requisitos o                                 | e holingio juida e enguleridas fazal peratas no Reguerento de Ucingões e Contrasta do Sanimo 2004.                                                                                                    |
| a serve de la de la d          | Que não está suspenso de li<br>Que o oroconente não poss    |                                                                                                    |
| <pre>status segues that is seques that is seques th</pre> | Que o proponente não emp                                    | approver de calcitat se un calcitat de constante de constante                                                                                                    |
| <pre>are speed while where a speed where where speed where where speed where where speed where where speed where where speed where where speed where where speed where where speed where where speed where where speed where where speed where where speed where speed where s</pre> | Que o proponente e o proje                                  | on the ammunit reputable on that as integritories a balance transmission there, degreedings on external contrast and and a point generating point and and a point generating point and and and a point of schema still                                                                                                    |
| <pre>are sponses to control to control to co</pre> | que o proponente e o proje                                  | ນ ບູລຸມຸມ, ທຸດການ ເຮັດສະຫລາກ ການການແປກ ການ ເຮັດເຮັດແຮງ ແມ່ນ ແລະ ແລະ ແລະ ແລະ ແລະ ແລະ ແລະ ແລະ ແລະ ແລະ                                                                                                    |
| <pre>a route regin du du du du du du du du du du du du du</pre>                                                                                                    | Que o proponente e o proje                                  |                                                                                                    |
| <pre>a the two provides the two provides</pre> | Que o proponente e o proje                                  | an dia dia tan'ny manjara ua perindra any paositra kao minina amin'ny amin'ny                                                                                                    |
| <pre>strain the strain the strain</pre> | Que o proponente e o proje                                  |                                                                                                    |
| <pre>are servere is a project field integer a cling is a trade or trade or</pre>  | um nos electoreiros;<br>que o projeto não caracteri         | I an run wali-ok prompio passa da kutorake u sa kundar politika da pavna meteri tataka. Danar su vundae                                                                                                    |
| ar a start 6 verse is en an de entré is en au de entré is en au de entré is entré is en au de entré is entré is       | Que o proponente e o proje                                  | on the infrement o class per ophiese su Canculations autorities and an anti-                                                                                                    |
| ar general a serie de contracte de la serie de la seri       | Que o descerte do material                                  | za oznacni u jegoranu 2014/ knal filozovalovana v ob pravi posobila na osločani.                                                                                                    |
| The states are paper or the states are the states are the state          | Que o proponente não está                                   | de denemplé de l'héres d'annéele et location                                                                                                    |
| re een a set a set       | ustar sujeito às penas da leg<br>Due os recursos recebicion |                                                                                                    |
| Ta 18 - Eixo 17 – Anexos regularidade fiscal<br>Os campos CPF e CNPJ, devem contemplar números válidos;                                                                                                    | listar cierte de que o aporte                               |                                                                                                    |
| The fore care is informades across.                                                                                                    |                                                             |                                                                                                    |
| ra 18 - Eixo 17 – Anexos regularidade fiscal<br>Os campos CPF e CNPJ, devem contemplar números válidos;                                                                                                    |                                                             | C Destero que li e concordo com es informeções acima                                                                                                    |
| Os campos CPF e CNPJ, devem contemplar números válidos;                                                                                                    | ra 18 - Eix                                                 | to 17 – Anexos regularidade fiscal                                                                                                    |
| Os campos CPF e CNPJ, devem contemplar números válidos;                                                                                                    |                                                             |                                                                                                    |
|                                                                                                    | Os can                                                      | pos CPF e CNPJ, devem contemplar números válidos;                                                                                                    |
|                                                                                                    |                                                             |                                                                                                    |

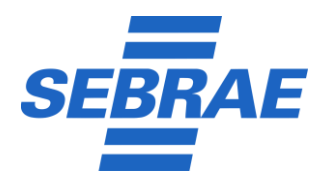

Criado por: Cícero Gonçalves.

Revisado por: Gildo Martins

**Página** 8 / 14

Data Emissão: 07/08/2023 Data Revisão: 07/08/2023

Versão Documento 2.0.0

| i) No Eito 12. será necessário anexar um do                                                                                                    | ocumento em formato (.pdf) com no máximo 5MB:                                                                                                    |
|----------------------------------------------------------------------------------------------------|----------------------------------------------------------------------------------------------------|
| ,,,,,,,,                                                                                                    |                                                                                                    |
| <ul> <li>j) Após realizar o preenchimento de todos o<br/>declarar ciência clicando na caixa "Declar</li> </ul>                                                                                   | os campos e leitura da declaração final do documento, será necessário<br>ro que li e concordo as informações acima" e clicar no botão "Enviar";        |
|                                                                                                    |                                                                                                    |
|                                                                                                    |                                                                                                    |
|                                                                                                    |                                                                                                    |
|                                                                                                    |                                                                                                    |
|                                                                                                    |                                                                                                    |
|                                                                                                    |                                                                                                    |
|                                                                                                    |                                                                                                    |
| Solicitação                                                                                                    | o realizada com sucesso                                                                                                    |
| Nú                                                                                                    | imero da solicitação:1675                                                                                                    |
|                                                                                                    |                                                                                                    |
|                                                                                                    |                                                                                                    |
| k) Em seguida, as partes interessadas (c                                                                                                    | liente/solicitante) e a DISUP, tem até 48h para responder via sistema.                                                                                 |
| conforme Figura 20                                                                                                    | ,,,,,,                                                                                                    |
|                                                                                                    |                                                                                                    |
|                                                                                                    |                                                                                                    |
|                                                                                                    | * 0 * 0 + 4 + 4                                                                                                    |
| Para: SE - Homolog - FLUIG - DISUP                                                                                                    | 0                                                                                                    |
| SOLICITAÇÃ                                                                                                    | ÃO DE PATROCÍNIO № 1675 RECEBIDA                                                                                                    |
| Av. Tancredo                                                                                                    | Neves, 5.500, Bairro América, CEP: 49080-470                                                                                                    |
|                                                                                                    | DADOS DA PROPONENTE                                                                                                    |
| Nº DA SOLICITAÇÃO: 1675                                                                                                    |                                                                                                    |
| RAZÃO SOCIAL: Quidem dolor accusan                                                                                                    | CNPJ: 13.115.183/0001-32                                                                                                    |
| INSCRIÇÃO ESTADUAL: Eum nostrud ab do au.                                                                                                    | ENDEREÇO: Rua Maye Bell Taylor                                                                                                    |
| BAIRRO: Luzia                                                                                                    | CIDADE: Aracaju/SE                                                                                                    |
| ESTADO:                                                                                                    | CEP: 49045-030                                                                                                    |
| TELEFONE FIXO: (62) 9672-2848                                                                                                    | INSTAGRAM: Neque natus qui ea o                                                                                                    |
| FINAL IDADE: micro                                                                                                    | EMAIL: Crugoncaives.santos@ginail.com                                                                                                    |
|                                                                                                    | PROJETO                                                                                                    |
| NOME DO PROJETO: Ut recusandae Magna                                                                                                    | CIDADE/ESTADO: Vel accusantium pui                                                                                                    |
| LOCAL: Error culpa autem co                                                                                                    | PERIODO: 2023-07-26 a 2023-07-26                                                                                                    |
| FORMATO: hibrido                                                                                                    | VALOR SOLICITADO: 3.000,00                                                                                                    |
| DISUP: REALIZE A                                                                                                    | A AVALIAÇÃO DENTRO DO PRAZO DE 48 HORAS.                                                                                                    |
| Acesse aqui i                                                                                                    | a plataforma Fluig para conferir a solicitação                                                                                                    |
| SEBRAE-SE Serviço                                                                                                    | de Apoio às Micro e Pequenas Empresas de Sergipe                                                                                                    |
| Esta menuagen (incluindo quelquer anexo) é drigida apenas para o uno do indivíduo ou da estádar                                                                                                  | in a qual anti) enclaneçada a pode conter informações privadas, proprietárias, provlegiadas ou confidenciais que protem sansé como extellencias sob as |
| leis apliciveis ou em processos judiciais.                                                                                                    |                                                                                                    |
| Caso você niko seja o destinantido pretendido, você estê agul notlikado que gualquer uso, dissemin<br>Institute a O destinantido pretendido, você estê agul notlikado que gualquer uso, dissemin | ação, distribuição, ou cópia dessa comunicação é estitamente protitida. Se você recebeu essa comunicação por engano, notifique o remetente             |
| executacimente e su aesanat essa mensagem se estaver impressa ou pu excita imediatamente essa                                                                                                    | некоден се ези ки ини сопилкодо везалка.                                                                                                    |
| ← Responder ← Responder a todos → Encaminhar                                                                                                    |                                                                                                    |
|                                                                                                    |                                                                                                    |
| Figura 20 - E-mail para as partes interessadas                                                                                                    |                                                                                                    |
|                                                                                                    |                                                                                                    |

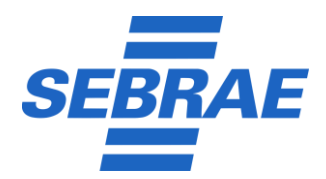

Criado por: Cícero Gonçalves.

Revisado por: Gildo Martins

**Página** 9 / 14

Data Emissão: 07/08/2023 Data Revisão: 07/08/2023

Versão Documento 2.0.0

| 6.2      | apa para DISUP                                                                                                    |
|----------|----------------------------------------------------------------------------------------------------|
| a)       | n "Central de Tarefas", selecionar grupo "Diretoria Superintendência", conforme Figura 21, ou no alerta do<br>o localizado na parte superior;                                                                                                    |
| b)       | ós selecionar grupo, clique na solicitação, conforme figura 21.                                                                                                    |
|          | Image: State Supervised Supervised |
|          | O cerentes     Image: Construction       O belacide UTK (778)     Image: Construction                                                                                                    |
|          | tur ] Atomir on blocs $<$ $>$ $>$ $>$                                                                                                    |
|          | 100/07/4/0 ~ 01/20/07 100/07/10 100/07/10 100/07/10 100/07/10 100/07/10 100/07/10 100/07/10 100/07/10 100/07/10                                                                                                    |
|          | 1675 səlicitacaa_patrocinia_melyssa Plan DevOps Validação Selicitação Para o Grupo Diretoria Superinten 26 Julho, 2023 - Plan DevOps 26/07/2023 15:30:50 Até 30/07/2023 15:30:52                                                                                                    |
|          | 1839 solicitaçãe patrocinie, melyosa Solicitação de patrocinie 2 Validação Solicitação Para o Grupo Diretoria Superinten 19 Julho, 2023 - Solicitação de patrocinie 2 19/07/2023 09:44:45 Deside 23/07/2023 09:44:45                                                                                                    |
|          | 1637 solicitaceo patrecinio melysis Solicitação de patrecinio 2 Validação Solicitação Para o Grupo Diretoria Superinten 19 Julha, 2023-Solicitação de patrecinio 2 19/07/2023 09:44-35 Desde 23/07/2023 09:44-45                                                                                                    |
| c)       | ós clicar na solicitação, em uma nova tela, clique em "Assumir tarefa", conforme Figura 22.                                                                                                    |
|          | Vecé não possul permitisolo para adicionar complementos nessa solicitação.                                                                                                    |
|          | Atividade atual: Validação Solicitação<br>Responsáve: Para o Grupo Directora Supernetandinos - <u>Vez Louidos</u> :   Praze: Atri 31007/2023 153852                                                                                                    |
| F        | 22 - Assumir tarefa                                                                                                    |
| d)<br>e) | n seguida, aparece todo o formulário preenchido na solicitação;<br>le ressaltar que o anexo do "Eixo 12 – Programação do evento/projeto" consta em "Anexos" na parte                                                                                                    |
| ,        | perior, junto com os demais arquivos, conforme Figura 23;                                                                                                    |

Av. Tancredo Neves, 5500 - B. América - CEP: 49080-480 - Aracaju SE Fone: 79.2106.7700 - www.se.sebrae.com.br

Classificação da Informação: O Confidencial O Restrita O Uso interno O Pública

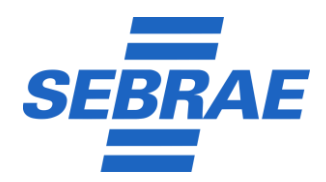

**Página** 10 / 14

Data Emissão: 07/08/2023 Data Revisão: 07/08/2023

Versão Documento 2.0.0

| Criado por: Cícero Gonçalves. |
|-------------------------------|
| Revisado por: Gildo Martins   |

|   | - vanuação soncitação                                                                           |         |        |                    |                     | Formulârio () Informações () | Histórico @ |       |   |
|---|-------------------------------------------------------------------------------------------------|---------|--------|--------------------|---------------------|------------------------------|-------------|-------|---|
|   | a titulo do anexo que deseja buscar 🛛 🔍                                                         |         |        |                    |                     |                              | Adicio      | har ~ |   |
|   | Título                                                                                          | Cócligo | Versão | Usuário que anexou | Data de inclusão    | Incluído em atividade        |             |       |   |
|   | ata_de_eleicao_e_ou_ato_de_designacao_AtaEleicao_20230603-152639.pdf                            | 2349    | 1000   | Plan DevOps        | 26/07/2023 15:30:52 | Início                       | 4           | Û     | : |
| 0 | autenticacao_certikiao_fgts_AutCertikiaoFGTS_20230603-152742.pdf                                | 2336    | 1000   | Plan DevOps        | 26/07/2023 15:30:51 | Início                       | <u>ب</u>    | Û     | : |
|   | autenticacao_certiciao_negativa_AutenticidadeCN_20230603-152711.pdf                             | 2342    | 1000   | Plan DevOps        | 26/07/2023 15:30:51 | Início                       | 上           | Û     | : |
|   | autentikacao_certidao_tributos_AutCertidaoTributos_20230603-152722.pdf                          | 2340    | 1000   | Plan DevOps        | 26/07/2023 15:30:51 | Início                       | 4           | Û     | : |
|   | autentikacao_certiklao_trilbutos_municipais_AutCertiklaoTrilbutosMunicipais_20230603-152732.pdf | 2338    | 1000   | Plan DevOps        | 26/07/2023 15:30:51 | Inicio                       | .⊻          | Û     | : |
|   | Cadastro_de_pessoas_fiskas_InstPF_200230603-152651.pdf                                          | 2346    | 1000   | Plan DevOps        | 26/07/2023 15:30:51 | Inicio                       | 上           | Û     | : |
| 0 | adastro_estadual_e_municipal_InscEstadualMunicipal_20230603-152647.pdf                          | 2347    | 1000   | Plan DevOps        | 26/07/2023 15:30:52 | Início                       | بل          | ۵     | : |

Figura 23 - Anexos

f) Após análise, a DISUP realiza uma avaliação, podendo validar a solicitação de patrocínio ou negar, deixando uma descrição. O solicitante receberá um e-mail com a justificativa do cancelamento, conforme Figura 24;

| Enviar |  |
|--------|--|
|        |  |
|        |  |
|        |  |

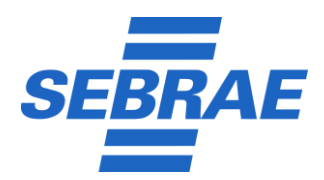

**Criado por:** Cícero Gonçalves. **Revisado por:** Gildo Martins **Página** 11 / 14

Data Emissão: 07/08/2023 Data Revisão: 07/08/2023

Versão Documento 2.0.0

| 1675 - Validação Solicitação                              | ALCEN A                                                                                                    |                                                                                                    |
|-----------------------------------------------------------|----------------------------------------------------------------------------------------------------|----------------------------------------------------------------------------------------------------|
| ,,                                                        |                                                                                                    | Code DevOps<br>code.devops@es.sebrae.com.br                                                                                                    |
| Validação DISUP                                           |                                                                                                    | Generation State State S |
| Valido e soficitação<br>* Sim O Não<br>Observações da DIS | de patrocínio?<br>19                                                                                                    |                                                                                                    |
|                                                           |                                                                                                    | Ul Visualizz diagrama Voitar Envia                                                                                                    |
| a 25 - Selecionar Respons                                 | ável                                                                                                    |                                                                                                    |
| n seguida, clicar er                                      | n acessar solicitação, conforme Figura 26;                                                                                                    |                                                                                                    |
| n seguida, clicar er                                      | n acessar solicitação, conforme Figura 26;                                                                                                    |                                                                                                    |
| n seguida, clicar er                                      | n acessar solicitação, conforme Figura 26;<br>Solicitação <u>1675</u> movimentada com                                                                                                    |                                                                                                    |
| n seguida, clicar er                                      | n acessar solicitação, conforme Figura 26;<br>Solicitação <u>1675</u> movimentada com<br>sucesso.<br>Você pode acesar os detalhes, os anexos e os complementos desta su<br>você pode acesar os detalhes, os anexos e os complementos desta su<br>Acessar solicitação.                                                                                | 3                                                                                                    |
| n seguida, clicar er                                      | n acessar solicitação, conforme Figura 26;<br>Solicitação <u>1675</u> movimentada com<br>sucesso.<br>Você pode acessar os detalhes, os anexos e ôs complementos desta su<br>solicitação #1675<br>o que você deseja fazer?                                                                                                    | 3                                                                                                    |
| n seguida, clicar er                                      | n acessar solicitação, conforme Figura 26;<br>Solicitação <u>1675</u> movimentada com<br>sucesso.<br>Você pode acessar os detalhes, os anexos e os complementos desta su<br>solicitação.<br>Acessar solicitação #1675<br>o que você deseja fazer?<br>• Ir para a tela de iniciar solicitações.<br>• Ir para a central de tarefas.                    | 3                                                                                                    |
| n seguida, clicar er                                      | n acessar solicitação, conforme Figura 26;<br>Solicitação <u>1675</u> movimentada com<br>sucesso.<br>Você pode acesar os detalhes, os anexos e os complementos desta su<br>sucesso e os complementos desta su<br>Acessar solicitação #1675<br>O que você deseja fazer?<br>I r para a tela de iniciar solicitações.<br>I r para a central de tarefas: |                                                                                                    |
| n seguida, clicar er                                      | n acessar solicitação, conforme Figura 26;<br>Solicitação <u>1675</u> movimentada com<br>sucesso.<br>Vere pode acesar os detalhes, os anexos e os complementos desta eu<br>sucesso.<br>Vere você deseja fazer?<br>• ir para a tela de iniciar solicitações.<br>• ir para a central de tarefas.                                                       | 3                                                                                                    |
| n seguida, clicar er                                      | n acessar solicitação, conforme Figura 26;<br>Solicitação <u>1675</u> movimentada com<br>sucesso.<br>Você pode acessar os detalhes, os anexos e ós complementos desta su<br>solicitação <u>41675</u><br>O que você deseja fazer?<br>• Ir para a tela de iniciar solicitações.<br>• Ir para a central de tarefas:<br>• votrat                         | 3                                                                                                    |

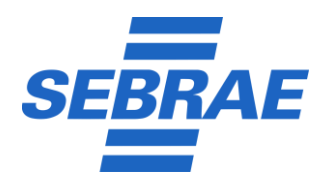

Criado por: Cícero Gonçalves.

Revisado por: Gildo Martins

**Página** 12 / 14

Data Emissão: 07/08/2023 Data Revisão: 07/08/2023

Versão Documento 2.0.0

| início 🗦                                       | CINTRAL DE TABERAS 🖒 SOLICITACAD_PATRICINID_MELYSSA                                                                                                    |                                              |
|------------------------------------------------|----------------------------------------------------------------------------------------------------|----------------------------------------------|
| Deta                                           | Ilhes da Solicitação                                                                                                    | E Formulário 🛈 Informações 🕚 🗾 Histórico 🖉 🚺 |
| ۲                                              | Digite um comentario nesta solicitação                                                                                                    | Comentar                                     |
|                                                |                                                                                                    |                                              |
| 0                                              | Atividade atual: Anexar Documento Técnico<br>Respensivel: Code DevOps   Preze: Asi On8522216 48:08                                                                                                    | Movimentar                                   |
| 45 g                                           | Verificar preenchimento correto da solicitação Tarela Automática<br>2007/2011 Helida - Immune ands<br>Torno é datemática Declas torna a condecto - 2 Maldido Declaso dos es Dos usante Manko                                                                                  |                                              |
|                                                | ratela Automaka: uechao tomana comorne comação 2 Avividade Destino: Arieva Oucurrento Tecnico<br>Code DevOps movimentou a atividade Validação Solicitação para a atividade Verificar preenchimento correto da solicitação                                                     |                                              |
|                                                | 26/07/2023 1644804 3 minutos Jazzá                                                                                                    |                                              |
|                                                | 26077023 HISBER - LA NINUUS ANAS                                                                                                    |                                              |
| - E                                            | Pian Devoga insvintentus a atavisute inicio para a atavisute Valiosso solicitasso<br>26/07/002151852 - 1 hara atasi                                                                                                    |                                              |
| -                                              | Plan DevOps Anexou um documento na atividade Inicio                                                                                                    |                                              |
|                                                |                                                                                                    |                                              |
| Valida                                         | ação Área Técnica                                                                                                    |                                              |
| Valida                                         | ação Área Técnica                                                                                                    |                                              |
| Valida                                         | ação Área Técnica                                                                                                    |                                              |
| Valida                                         | ação Área Técnica<br>Valide a solicitação de patrocínio?<br>● Sim⊖ Não                                                                                                    |                                              |
| Valida                                         | ação Área Técnica<br>Valido a solicitação de patrocínio?<br>● Sim⊖ Não<br>Observações da Área Técnica                                                                                                    |                                              |
| Valida                                         | ação Área Técnica<br>Valido a solicitação de patrocínio?<br>● Sim © Não<br>Observações da Área Técnica                                                                                                    |                                              |
| Valida                                         | ação Área Técnica<br>Valido a solicitação de patrocínio?<br>● Sim ○ Não<br>Observações de Área Técnica                                                                                                    |                                              |
| Valida                                         | ação Área Técnica Valido a selicitação de patrocínio?  * Sim O Não Observoções da Área Técnica  Inserir Anexo                                                                                                    | Enviar 🗸                                     |
| Valida                                         | ação Área Técnica                                                                                                    | Erviar 🝸                                     |
| igura :                                        | ação Área Técnica                                                                                                    | luxo para a DIRFX, e as partes interessadas  |
| igura :<br>Cas                                 | ação Área Técnica  Valida a solicitação de patracinia?  Simo Não Diservações da Área Técnica  28 - Validação área Técnica  28 - Validação área Técnica  50 a solicitação tenha status aprovado ou reprovado, segue o fl cebem um e-mail sobre o parecer da "Área Técnica".    | luxo para a DIREX, e as partes interessadas  |
| igura :<br>Cas<br>rece                         | ação Área Técnica                                                                                                    | luxo para a DIREX, e as partes interessadas  |
| Cass<br>reco                                   | ação Área Técnica<br>Valido a solicitação de paracrisio?<br>Simo Não<br>Diservações de Área Técnica<br>28 - Validação área Técnica<br>50 a solicitação tenha status aprovado ou reprovado, segue o fl<br>sebem um e-mail sobre o parecer da "Área Técnica".<br>apa para DIREX | luxo para a DIREX, e as partes interessadas  |
| igura :<br>Cass<br>reco<br>I. Etz<br>Em        | ação Área Técnica                                                                                                    | luxo para a DIREX, e as partes interessadas  |
| igura<br>Cass<br>recc<br>I. Eta<br>Em<br>con   | ação Área Técnica                                                                                                    | luxo para a DIREX, e as partes interessadas  |
| igura :<br>Cass<br>reco<br>I. Eta<br>Em<br>con | ação Área Técnica                                                                                                    | luxo para a DIREX, e as partes interessadas  |
| igura :<br>Cas<br>recc<br>Em<br>con            | ação Área Técnica                                                                                                    | luxo para a DIREX, e as partes interessadas  |

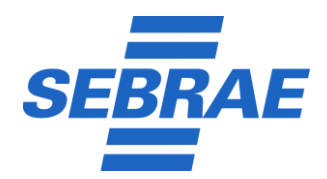

**Criado por:** Cícero Gonçalves. **Revisado por:** Gildo Martins

**Página** 13 / 14

**Data Emissão:** 07/08/2023 **Data Revisão:** 07/08/2023

Versão Documento 2.0.0

|          | NOD >                         | CENTRIA DI TURFAS -) KARCENARA PARTICINAR MININA                                                                                                    |                                                                        |
|----------|-------------------------------|----------------------------------------------------------------------------------------------------|------------------------------------------------------------------------|
|          | Detal                         | lhes da Solicitação                                                                                                    | Termulário                                                             |
|          | 6                             | Vecê nêo possul permitoido para adicionar complementos nessa solicitação.                                                                                                    |                                                                        |
|          |                               |                                                                                                    |                                                                        |
|          | 0                             | Ati-Vidade atual: Nexar documento Resolução de Aprovação do Patrochilo - DIRDO<br>Responsive: Para o Grupo Deresta Executiva - <u>Var Uniçãos (</u> Parae: Ael 25/86/2023 15/52/6                                                                                                    | Assumir tarefa                                                         |
|          | ٢                             | Cede DevOpa movimentou a atMáside Anexar Decumento Técnico: para a atMáside Anexar documento (Resolução de Aprovação do Patrocínio - DIREO)<br>20/07/2031 (\$232): - Imnutor atris                                                                                                    |                                                                        |
|          | ٢                             | Cash DevOpa Antonio and Occumento na atMiliade Antesar Documento Técnico  # multi sterma sisteria dravbagiat 346/2/203145581- 3 minutor attais                                                                                                    |                                                                        |
|          | ٢                             | Code Berologia Enclulus una documento na attividade Anexar Decumento Técnico<br>ennalis internos saltorado avelaguif<br>201/20111555                                                                                                    |                                                                        |
|          | ۲                             | Cede DevOps Antonu um documento na stMvšade Anexar Decumento Técnice<br>Pareze: Area, Tenica<br>2007/2011146:2: 4 Anexas atis                                                                                                    | Assumir tarefa                                                         |
| L<br>Fi  | gura 2                        | 19 - Assumir tarefa DIRFX                                                                                                    |                                                                        |
| b)       | Apó:<br>DIRE<br>cam           | s assumir a tarefa, a DIREX visualiza todas as informações cadastradas e a<br>EX realiza ação de aprovar ou reprovar, anexando a resolução, e de forma<br>po "Observação da DIREX", conforme Figura 30.                                                                                    | rquivos anexados. Em seguida, a<br>a obrigatória, justificar a ação no |
| Γ        |                               |                                                                                                    |                                                                        |
|          | 1675 ·                        | chital de tales > โอมต์สินส์ของสมัยสมสัง<br>- Anexar documento (Resolução de Aprovação do Patrocínio - DIREX)                                                                                                    | 🗐 Formulário 🕡 Informações 🔿 🖪 Histórico 🖉 📷 Anexos                    |
|          |                               | Anexo DIREX                                                                                                    |                                                                        |
|          |                               |                                                                                                    |                                                                        |
|          |                               | Aprava e solicitação de patrocínio?<br>O sim O Não<br>Observações da DIREX                                                                                                    |                                                                        |
|          |                               | Inserir Anexo                                                                                                    |                                                                        |
| L<br>Fi  | gura 3                        | 0 - Resolução DIREX                                                                                                    | CTUVAR -                                                               |
| c)<br>d) | Apó:<br>solic<br>técn<br>Se a | s finalização da solicitação na DIREX, na situação "Aprovado" será enviac<br>citante/cliente e Área técnica. Que, o cliente dispõe de até 3 dias úteis par<br>nica entrar em contado no mesmo período;<br>solicitação for cancelada, todos os envolvidos recebem e-mail (R <i>eport</i> ). | lo um e-mail em paralelo para o<br>a manifestar interesse e/ou área    |
|          |                               |                                                                                                    |                                                                        |
| 6.5      | . Eta                         | pa para CLIENTE/SOLICITANTE                                                                                                    |                                                                        |
|          | a)                            | Com a solicitação aprovada e/ou um possível acordo, será necessário o clie<br>as informações apresentadas no e-mail, conforme Figura 31.                                                                                                    | nte entrar em contato, conforme                                        |

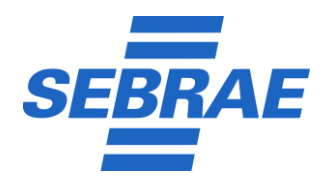

**Criado por:** Cícero Gonçalves. **Revisado por:** Gildo Martins

**Página** 14 / 14

Data Emissão: 07/08/2023 Data Revisão: 07/08/2023

٦

Versão Documento 2.0.0

| Não Responda - Sebrae/SE         ©         ♣         ♦         ♠         ♠         →         ···           Para:         ● Plan DevOps         Seg. 07/08/2023 09:36         Seg. 07/08/2023 09:36         Seg. 07/08/2023 09 |
|----------------------------------------------------------------------------------------------------|
| SOLICITAÇÃO DE PATROCÍNIO Nº 1824                                                                                                    |
| CNPJ: 13.115.183/0001-32<br>N° DA SOLICITAÇÃO: 1824                                                                                                    |
| NOME DO PROJETO: Facilis rerum dolor<br>OBSERVAÇÕES DA DIREX: PARABÉNSI VC SERÁ PATROCINADO!!                                                                                                    |
| IUHUU!<br>SOLICITAÇÃO APROVADAI ENVIE UM EMAIL MANIFESTANDO                                                                                                    |
| SEU INTERESSE PARA EMATES EMARE STADISSE EMARES EMARES EMARES EMARES EMARES EMARES EMARES EMARES EMARES EMARES EMARES EMARES EMARES EMARES EMARES EMARES EMARES EMARES EMARES EMARES EMARES EMARES EMARES EMARES EMARES EMARES EMARES EMARES EMARES EMARES EMARES EMARES EMARES EMARES EMARES E EMARES EMARES EMARES EMARES EMARES EMARES EMARES EMARES EMARES EMARES EMARES EMARES EMARES EMARES EMARES E EMARES EMARES EMAR                                                                                                    |
| 570 0800                                                                                                    |
| SEBRAE-SE Serviço de Apoio as Micro e Pequenas Empresas de<br>Sergipe                                                                                                    |
| Figura 31 – E-mail para manifestar interesse (Solicitante)                                                                                                    |
|                                                                                                    |
| 6.6. Etapa para ÁREA TÉCNICA                                                                                                    |
| a) Após manifestar interesse ou não, a área técnica deverá anexar evidências da ação, conforme Figura 31.                                                                                                    |
| b) Após anexar evidências, será enviado um e-mail ( <i>report</i> ) para todos envolvidos, incluindo (Jurídico e UCI).                                                                                                    |
|                                                                                                    |
|                                                                                                    |
| Anexação de evidências                                                                                                    |
|                                                                                                    |
|                                                                                                    |
| Confirmo que as evidências da manifestação do solitante seguem anexadas a este formulário<br>Observações                                                                                                    |
|                                                                                                    |
|                                                                                                    |
|                                                                                                    |
|                                                                                                    |
| Inserir Anexo                                                                                                    |
|                                                                                                    |

Av. Tancredo Neves, 5500 - B. América - CEP: 49080-480 - Aracaju SE Fone: 79.2106.7700 - www.se.sebrae.com.br

Classificação da Informação: O Confidencial O Restrita  $\Theta$  Uso interno O Pública